# Autorensysteme

## Versuch 1: Web-Banner

Programm: Adobe Flash CS3

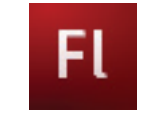

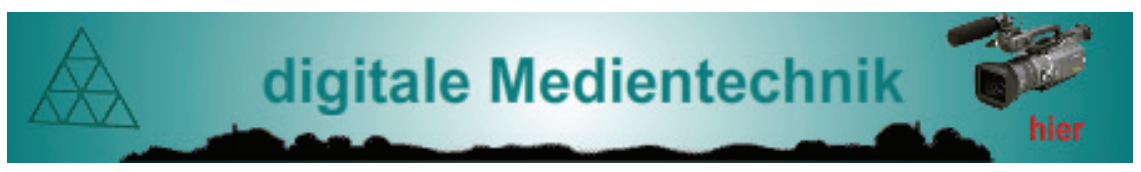

- Ziel: Realisierung eines Web-Banners
- Schwerpunkte: grundlegender Umgang mit Flash, einfache Animationen, Actionscript
- Demo: Medientechnik-Homepage / Autorensysteme / Web-Banner DBV-Server (Daten / Alle / Director / banner.htm)
- Dateien: Netzwerkumgebung: DC1/Alle/FLASH/WEB\_BANNER Bilder: horizont.bmp, camera.gif, fhanim.gif
- Hilfsmittel: Versuche HTML, Dreamweaver
- Programm: Adobe Flash CS3 Adobe Dreamweaver
- Arbeitsverzeichnis: C:\ TEMP Nutzerverzeichnis

| R Adobe Flash CS3 Professional - [Unbenannt-1]                                                           | - 8 🛛                           |
|----------------------------------------------------------------------------------------------------|---------------------------------|
| Datei Bearbeiten Ansicht Einfügen Modifisieren Text Befehle Steuerung Debuggen Fenster Hilfe             |                                 |
| Urbenant-1                                                                                               | - @×                            |
| Fl 💌 🖬 🗖 🛐 5 10 15 20 25 30 35 40 45 50 55 60 65 70 75 80 65 90 95 100 105 110 115 120 125 130 135 140 1 | 45 150 += Farbe × Farbfelder += |
| Ebene 1 2 + + -                                                                                          | A Z Typ: Einfarbig M            |
| <b>k</b>                                                                                                 | A 🔜                             |
|                                                                                                    | ■ 2 3>                          |
| P                                                                                                    | R: 0 🖌                          |
| A ဩ ၛ I I I I I I I I I I I I I I I I I I                                                                | G: 102 Y                        |
| T da 🗠 🖆 Szere 1 Arbeitsbereich 👻 🐔 🎪 100%                                                               | B: 204 M                        |
|                                                                                                    | Apna: 100% ¥ #000000            |
|                                                                                                    |                                 |
|                                                                                                    |                                 |
|                                                                                                    |                                 |
|                                                                                                    | (Bhishak y) - X                 |
|                                                                                                    |                                 |
|                                                                                                    | Leere Bibliothek                |
|                                                                                                    |                                 |
|                                                                                                    |                                 |
|                                                                                                    |                                 |
|                                                                                                    |                                 |
|                                                                                                    | Name Typ 🔺                      |
|                                                                                                    |                                 |
| ð.                                                                                                    |                                 |
|                                                                                                    |                                 |
|                                                                                                    |                                 |
|                                                                                                    |                                 |
|                                                                                                    |                                 |
| *>                                                                                                    |                                 |
|                                                                                                    |                                 |
|                                                                                                    |                                 |
|                                                                                                    |                                 |
|                                                                                                    |                                 |
|                                                                                                    |                                 |
|                                                                                                    |                                 |
| Gegenschaften × [Fiter Parameter]                                                                        |                                 |
| - Dokument Größe: 550 x 400 Pixel Hintergrund: Bildroke: 12 bps                                          | 0                               |
| H Unbenamt-1 Veröffentlichen: Enstellungen Player: 9 ActionScript: 2.0 Profil: Standard                  |                                 |
|                                                                                                    | 0                               |
| Uorumeroasse:                                                                                            | ×                               |
|                                                                                                    |                                 |

### Aufgabe 1: Filmerstellung

- a) bei Programmstart: "Neu erstellen"  $\rightarrow$  "Flash-Datei(Actionscript 2.0)" oder: "Datei"  $\rightarrow$  "Neu"  $\rightarrow$  "Flash-Datei(Actionscript 2.0)"
- b) Fenster "Eigenschaften"  $\rightarrow$  Größe: 464 x 60 "Bildrate"  $\rightarrow$  24 bps

### Aufgabe 2: Objekte erstellen

#### Anmerkungen:

- 1. Sofern nicht explizit angegeben, ist die Positionierung der einzelnen Objekte vorerst egal. Die exakte Positionierung erfolgt in Aufgabe 3
- 2. Verdeckung: Die Erstellung der verschiedenen Ebenen erfolgt hier von "unten nach oben", d.h. die zuletzt erstellte Ebene befindet sich in der Anzeige-Hierarchie ganz oben (Vordergrund)

#### Umsetzung

| a)   | Ebene "Hintergru        | nd"                                                  |                     |
|------|-------------------------|------------------------------------------------------|---------------------|
|      | Werkzeugleiste          | $\rightarrow$ "Rechteckwerkzeug" $\rightarrow$ entsp | rechend Bühnengröße |
|      | Fenster "Farbe"         | ightarrow Typ "radial"                               |                     |
|      |                         | ightarrow Farbwert "#008080"                         |                     |
|      | Position: zentr<br>auso | al, so dass die gesamte Bühne<br>efüllt wird         | FL Unbenannt-1*     |
|      |                         |                                                      | Text1               |
| L- \ |                         | T 14 %                                               | Hintergrund         |

- b) Ebene einfügen "Text1"
   "Textwerkzeug" → "digitale Medientechnik"
   Schrifttyp: Arial 24 Pkt, Fett, Kursiv, Farbe #008080
- c) Ebene einfügen "Text2"
   "Textwerkzeug" → "bewerben"
   Textgröße 12 Pkt, Farbe: #FFFFF

"Textwerkzeug" → "hier" Textgröße 12 Pkt, Farbe: #FF0000

- d) Ebene einfügen "Horizont"
   "Datei" → "Importieren" → "In Bühne Importieren"
   Datei: HORIZONT.BMP
   Position: unterer Bühnenrand, mittig
- e) Ebene einfügen "Logo" FHANIM.GIF in *Bibliothek* importieren *Anmerkung: Ebene bleibt vorerst leer.*
- f) Ebene einfügen "Kamera" camera.png in Bühne importieren *alternativ: mikrofon.png*

|   |             | 9  |   | 5 | 10 |
|---|-------------|----|---|---|----|
| 1 | Kamera      | 1. |   |   |    |
| 4 | Logo        | •  |   |   |    |
| 4 | Horziont    | •  |   |   |    |
| 4 | Text2       | •  | • |   |    |
| 4 | Text1       | •  |   |   |    |
| 4 | Hintergrund | +  |   |   |    |

| Fl       | I           | 💌 🗎 🗖 1 5 10 15         |
|----------|-------------|-------------------------|
| *        | Text1       | · · 🗖 .                 |
| R        | Hintergrund | Alles zeigen            |
| 141      |             | Alle anderen sperren    |
| 0        |             | Alle anderen ausblenden |
| \$       |             | Ebene einfügen          |
| <b>T</b> |             | Ebene löschen           |

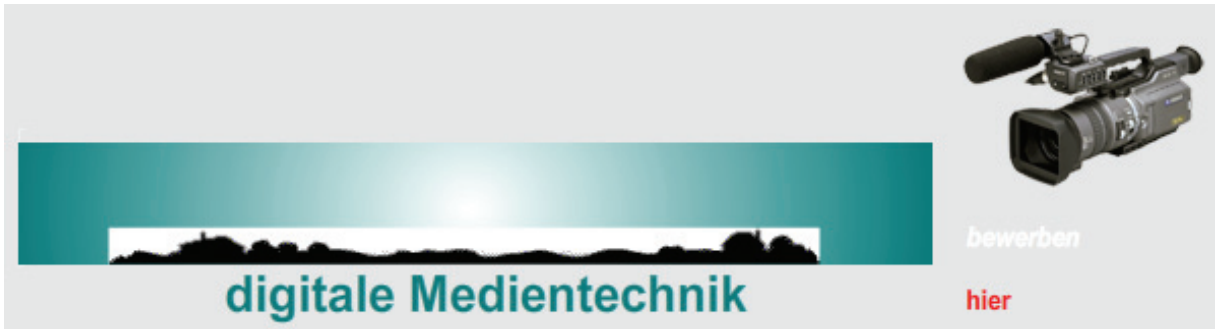

Bild: Aufgabe 2, erstellte Objekte

### Aufgabe 3: Animation der Objekte

Ziel: Dynamische Gestaltung des Inhalts. Bewegung des Schriftzugs "digitale Medientechnik" und des Grafikobjekts. Wechsel der Schriftzüge "bewerben"/"hier". Als Anhaltspunkt können die Demo-Banner auf der KMT-Homepage dienen.

#### Anmerkungen:

- 1. Timeline-Konzept
  - a) Angabe in Frames(Bildern)
  - b) Steuerung von Animationen erfolgt über Schlüsselbilder
- Um die Interaktivität von Objekten zu ermöglichen müssen diese in Symbole konvertiert werden. Erst dadurch wird die Nutzung von Zeitleisten-Effekten und der Flash-eigenen Programmiersprache "Actionscript" ermöglicht.
- 3. Die Gesamtdauer der Animation soll 60 Frames betragen.
- 4. Machen sie sich mit den Eigenheiten der Zeitleiste vertraut.
  - a) Einfügen von Schlüsselbildern
  - b) Funktion von Shift- und Strg-Taste zur Markierung von Frames auf der Zeitleiste
  - c) Bilder einfügen/löschen um Dauer der Flash-Animation festzulegen

### Umsetzung

a) Konvertierung in Symbole

Für alle Objekte außer dem Hintergrundbild:

Rechtsklick auf das jeweilige Objekt  $\rightarrow$  "In Symbol konvertieren"

- $\rightarrow$  Namen vergeben
- $\rightarrow$  Typ "Movieclip"
- b) Erstellung einer Animation am Beispiel Text1 "digitale Medientechnologie"
   Auswahl des Objekts auf der Bühne
  - In der Zeitleiste Rechtsklick auf Frame 60 → "Schlüsselbild einfügen"

|       |    |   | 1  | 5         | 10 | 15        | 20        | 25 | 30        | 35          | 40 | 45      | 50      | 55 50 |
|-------|----|---|----|-----------|----|-----------|-----------|----|-----------|-------------|----|---------|---------|-------|
| Text1 | 1. | • | ]. | 1 1 1 1 1 |    | 1 1 1 1 1 | 1 1 1 1 1 |    | 1 1 1 1 1 | 1 1 1 1 1 1 |    | 1 1 1 1 | 1 1 1 1 |       |

- Positionierung des Schriftzuges bei !Frame 60! zentral auf der Bühne
- Rechtsklick auf Zeitleiste vor Frame  $60 \rightarrow$  "Bewegungstween erstellen"

|       | 9 🔒 | 1 5 1 | 10 15 | 20 | 25 | 30 | 35 | 40 45 | 50 | 55 | 60                    |
|-------|-----|-------|-------|----|----|----|----|-------|----|----|-----------------------|
| Text1 | 1   | •>    |       |    |    |    |    |       |    |    | $\rightarrow \bullet$ |

- c) Besonderheit Ebene "Text2"
  - hier soll ein Wechsel der Schriftzüge "bewerben" und "hier" realisiert werden
  - Frames 1-30 nur Schriftzug "bewerben" auf der Bühne
  - Frames 31-60 nur Schriftzug "hier"
- d) Besonderheit Ebene "Logo"
  - das animierte gif FHANIM einschliesslich zugehörigem Symbol befindet sich derzeit nur in der Bibliothek
  - Positionierung des Symbols per "drag&drop" am linken Rand der Bühne

Anmerkung: Bei importierten Grafikobjekten tritt mitunter "weiss" als Hintergrundfarbe auf. Bei entsprechenden Objekten: Fenster "Eigenschaften"  $\rightarrow$  "Mischung"  $\rightarrow$  "abdunkeln"

#### Aufgabe 4: Funktionalität

# Ziel: Durch Anklicken des Schriftzuges "hier" soll die Homepage des Studiengangs KMT geöffnet werden.

Anmerkung: Durch die Nutzung der Programmiersprache Actionscript lässt sich die Funktionalität einer Flash-Anwendung enorm steigern. Es können sowohl das Verhalten einzelner Objekte manipuliert werden, als auch ganze Flash-Anwendungen ausschliesslich mit AS erstellt werden. Dabei sollte vor allem bei der Erstellung komplexer Anwendungen darauf geachtet werden die Funktionalität im Flash-Editor und die Programmierung mit Actionscript möglichst klar zu trennen.

Umsetzung

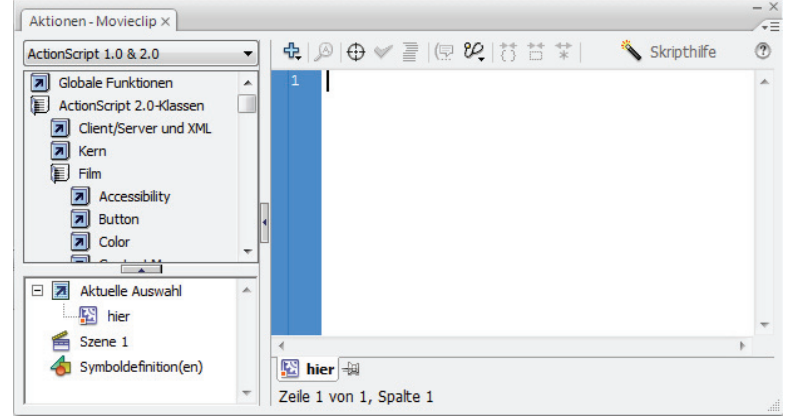

- Rechtsklick auf den Schriftzug "hier"  $\rightarrow$  "Aktionen" oder F9

a) Actionscipt-Code:

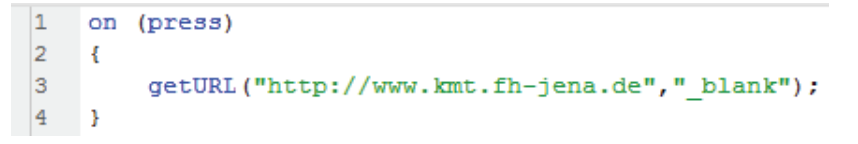

Erläuterung des Codes:

| on -    | - | gibt an, dass es sich um eine Prozedur handelt, die durch eine                 |
|---------|---|--------------------------------------------------------------------------------|
|         |   | Eingabe mit Maus oder Tastatur ausgelöst wurde                                 |
| press - | - | definiert die Art der Eingabe, in diesem Fall ein Mausklick                    |
|         |   | weitere Möglichkeiten z.B.: release, rollOver,                                 |
| getURL  | - | $\" offnet \ angegebene \ URL; \ durch, \_blank`` in \ neuem \ Browserfenster$ |
|         |   |                                                                                |

Alternative URL zum Kontaktformular: http://www.kmt.fh-jena.de/index.php?id=695

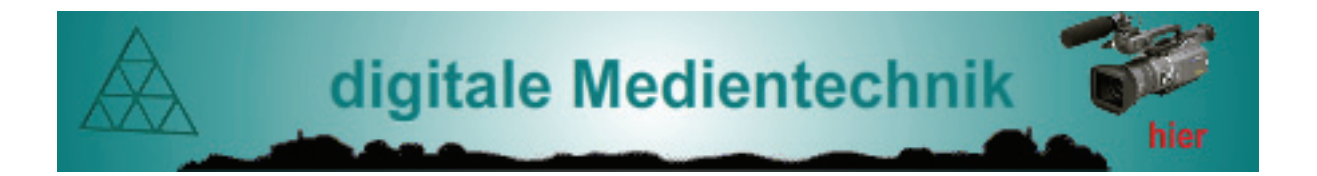

#### Aufgabe 5: Veröffentlichung

a) Nach Veröffentlichung soll der Film in ihre Homepage eingebunden werden. Da der Film in einer Endlosschleife läuft, soll der Zustand bei Frame 60 für 2 Sekunden beibehalten werden. Erweitern sie die einzelnen Ebenen in der Zeitleiste entsprechend um die notwendige Anzahl Frames.

Anmerkung: Gegebenenfalls neue Schlüsselbilder setzen

- b) Überprüfen sie unter "Datei" → "Einstellungen für Veröffentlichungen" dass der Flash-Film in einer Endlosschleife abgespielt wird und in den Formaten .swf und .html veröffentlicht wird. Veröffentlichen sie den Film und testen die Funktionalität der .html-Datei im Browser.
- c) Binden sie das Banner in ihre Homepage ein.

#### Zusatzaufgabe(n)

#### Spotlight

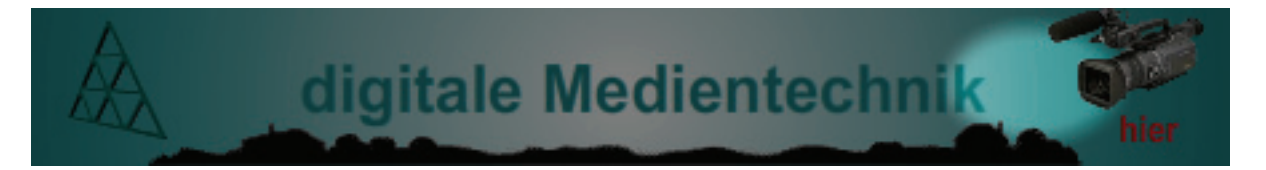

# Ziel: Als zusätzlicher Effekt soll ein Spotlight erstellt werden, welches der Bewegung des Maus-Cursors folgt.

Umsetzung:

- a) Ebene einfügen "Maske"
   Werkzeugleiste → "Rechteckwerkzeug" → entsprechend Bühnengröße Fenster "Farbe" → Farbwert #000000, Alpha 50%
- b) Ebene einfügen "Spot"
   Werkzeugleiste → "Ellipsenwerkzeug"
   Füllfarbe: #FFFFF, Strichfarbe: keine
   Ellipse in Symbol konvertieren → Movieclip
   Eigenschaften → "Mischung" → "Überlagern"
   Filter → "Filter hinzufügen" → "Weichzeichnen"
- c) Actionscript für Movieclip "Spot"

```
1 onClipEvent(enterFrame)
2 {
3 this._x=_root._xmouse-0.5*this._width;
4 this._y=_root._ymouse-0.5*this._height;
5 }
```